# Technik im Fachbereich 08. Exchange-Konto im iPhone 6.

Frank Flore | IT 08 | September 2016

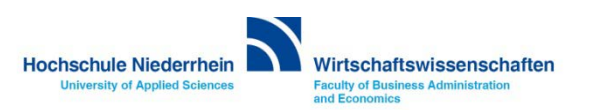

Um ein E-Mail Konto im iPhone hinzuzufügen navigiert man in den Einstellungen des iPhones zu dem Menüpunkt Mail, Kontakte, Kalender.

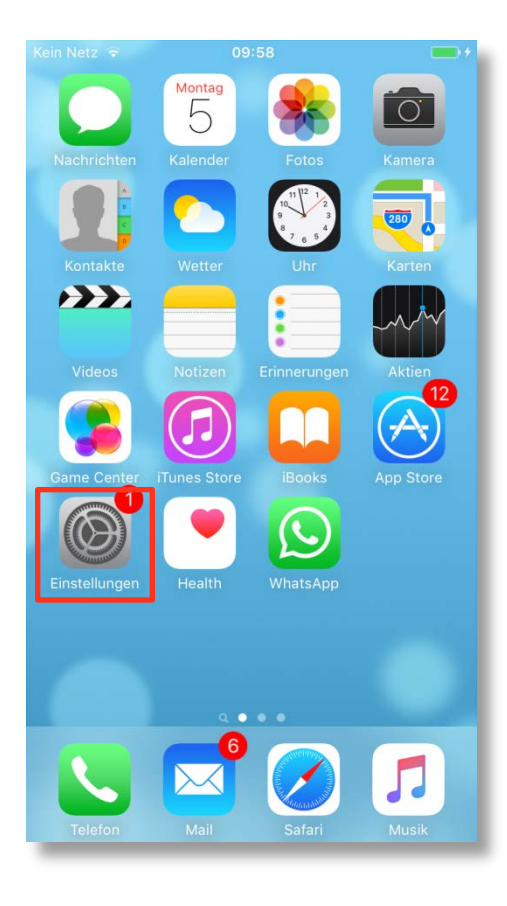

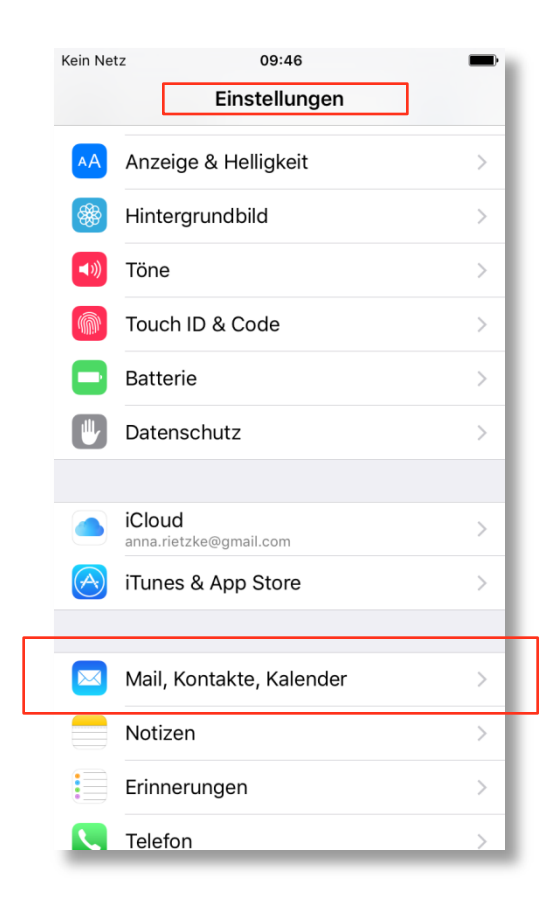

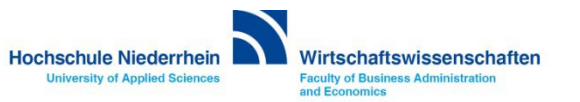

Wählen Sie hier Account hinzufügen. Klicken Sie anschließend auf Exchange. In der nächsten Ebene trägt man die Hochschule Niederrhein E-Mail Adresse und das Passwort ein (Beides finden Sie in den Unterlagen die Sie von der KIS bekommen haben). Im nachfolgenden Screen müssen Sie weitere Angaben zum Mail-Server eingeben.

| Kein Netz 09:46                                           | <b>M</b><br>Kalender | Kein Netz 09:46     | Kein Netz 09:47                           |
|-----------------------------------------------------------|----------------------|---------------------|-------------------------------------------|
| ACCOUNTS                                                  |                      |                     |                                           |
| <b>iCloud</b><br>iCloud Drive, Kontakte, Kalender und 6 w | > >                  | iCloud              | E-Mail Vorname.Nachname@hs-niederrhein.de |
| Gmail<br><sub>Mail</sub>                                  | >                    | <b>E</b> ⊠ Exchange | Beschreibung Exchange-Account             |
| Account hinzufügen                                        | >                    | Google™             | Exchange-Geräte-ID                        |
| Datenabgleich                                             | Push >               | YAHOO!              | N231ETAERL65RCMGGGB5S01GDG                |
| MAIL                                                      |                      | Aol.                |                                           |
| Vorschau                                                  | 2 Zeilen >           |                     |                                           |
| An/Kopie anzeigen                                         | $\bigcirc$           | Outlook.com         |                                           |
| Streichgesten                                             | >                    | Andere              |                                           |
| Markierungsstil                                           | Farbe >              |                     |                                           |
| öschen bestätigen                                         | $\bigcirc$           |                     |                                           |
| Bilder von Webservern laden                               |                      |                     |                                           |

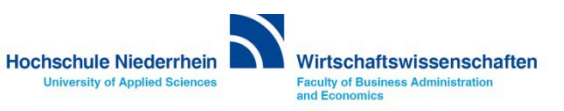

Tragen Sie nun noch die fehlenden Angaben in die entsprechenden Felder ein. Den Benutzernamen und das Kennwort finden Sie in den Unterlagen die Sie von der KIS erhalten haben.

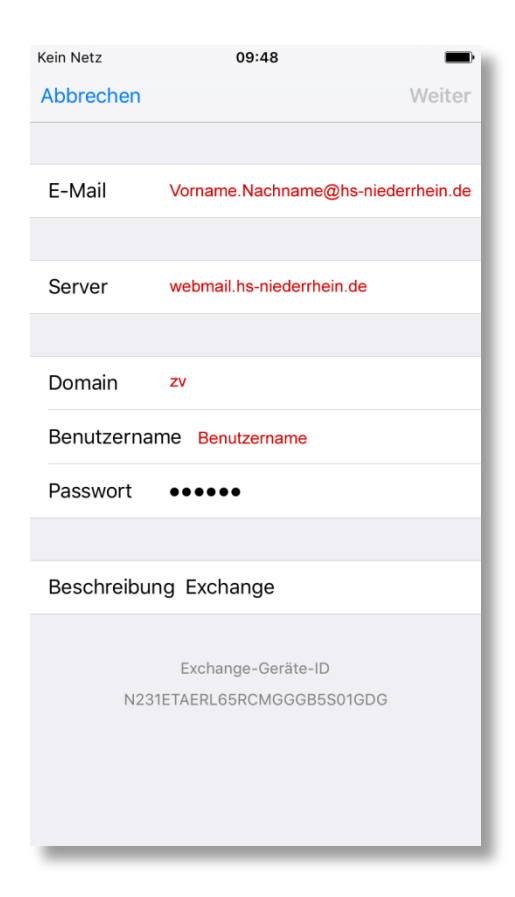

| E-Mail:       | Vorname.Nachname@hs-niederrhein.de |  |
|---------------|------------------------------------|--|
| Server:       | webmail.hs-niederrhein.de          |  |
| Domain:       | zv                                 |  |
| Benutzername: | Benutzername                       |  |
| Kennwort:     | Kennwort                           |  |

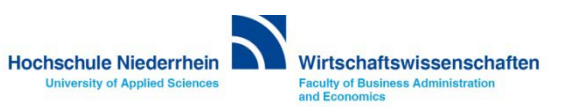

In den hier aufgeführten Menü wird die Synchronisationfunktion des Exchange-Kontos eingestellt. Bitte aktivieren Sie diese Einstellungen nach Ihren persönlichen Vorlieben.

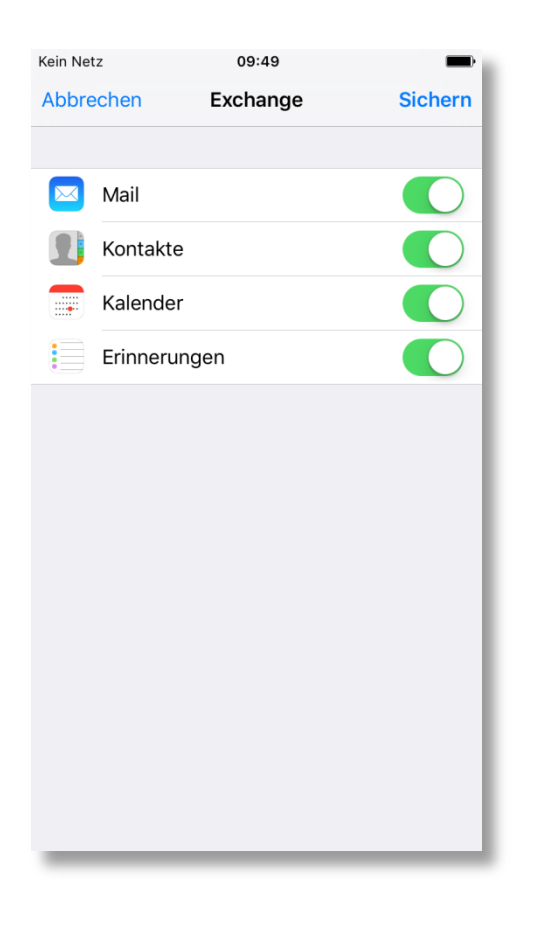

Weiterführende Links:

- Einrichtung eines Exchange-Kontos in Outlook
- KIS

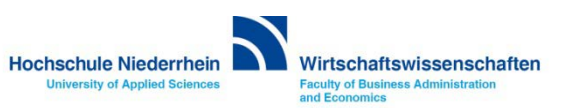